# Börja här

# Aloita tästä

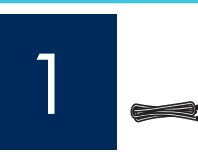

Användare med USB-kabel: Anslut inte USB-kabeln förrän i steg A2.

USB-kaapelin käyttäjät: Asenna USB-kaapeli vasta vaiheessa A2.

Använd den här guiden för att ställa in maskinvaran och ansluta din HP All-in-One till datorn eller ett fungerande nätverk. Om du får problem under installationen kan du gå till **Felsökning** längre fram i handboken.

Määritä laitteistokokoonpano ja kytke HP All-in-One -laite joko tietokoneeseen tai toimivaan verkkoon tämän oppaan ohjeiden avulla. Jos asennuksessa on ongelmia, katso lisätietoja jäljempänä tässä oppaassa olevasta **Vianmääritys**-kohdasta.

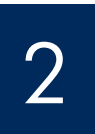

### Ta bort all tejp och lyft grafikfönstret

#### Poista kaikki teipit ja nosta näyttö

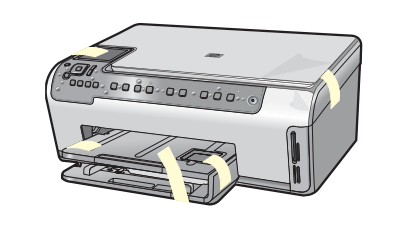

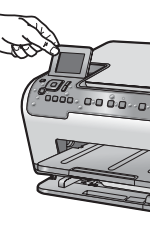

- **a** Ta bort all tejp och skyddsfilm från locket och från enhetens framoch baksida.
- **b** Lyft grafikfönstret och ta bort skyddsfilmen. Du kan justera skärmen till det läge där du ser den bäst.
- **a** Poista kaikki teipit ja suojaava kalvo laitteen kannesta ja laitteen etu- ja takapaneelista.
- **b** Nosta värinäyttö ylös ja irrota suojaava kalvo. Voit säätää näytön parhaalle katselukorkeudelle.

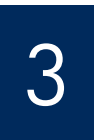

### Leta rätt på komponenter

#### Tarkista varusteet

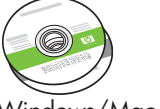

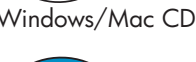

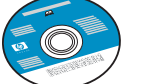

\*\*Dokumentations-cd

\*\*Ohje-CD-levy

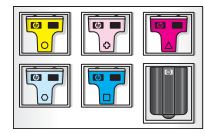

Bläckpatron Mustekasetti

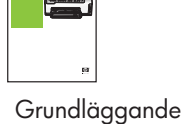

handbok Peruskäyttöopas

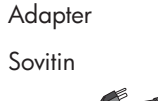

Strömsladd Virtajohto

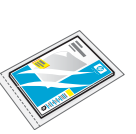

Fotopapper (10 × 15 cm)

10 x 15 cm:n (4 x 6 tuuman) valokuvapaperi

#### 

Kontrollpanelens överstycke (kan redan ha monterats)

Ohjauspaneelin ohjekaavain (saattaa olla valmiina laitteessa)

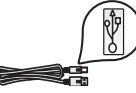

USB-kabel\* \*Säljs separat

USB-kaapeli\* \*Ostettava erikseen

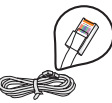

Ethernet-kabel\* \*Säljs separat

Ethernet-kaapeli\* \*Ostettava erikseen \*\*Innehållet i förpackningen kan variera. Ytterligare nätverksutrustning specificeras längre fram i handboken.

\*\*Pakkauksen sisältö voi vaihdella.

Verkkoliitäntää varten tarvittavat muut varusteet on ilmoitettu jäljempänä tässä oppaassa.

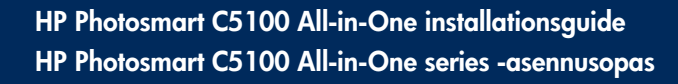

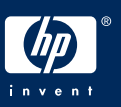

#### Montera kontrollpanelens överstycke (om det inte redan monterats)

#### Kiinnitä ohjauspaneelin ohjekaavain (jos ei paikallaan)

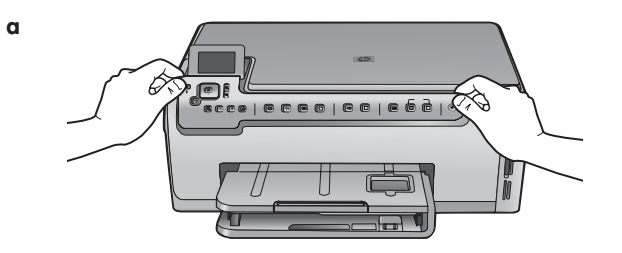

b

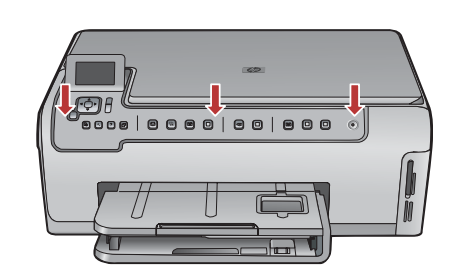

 på enheten.
Tryck på tangentmallens alla kanter tills den sitter fast. Kontrollera att alla knappar är synliga och inte blockerade.

a Lägg kontrollpanelens överstycke över knapparna

- **a** Aseta ohjauspaneelin ohjekaavain laitteen painikkeiden päälle.
- **b** Kiinnitä kaavain painamalla sen kaikkia reunoja. Varmista, että kaikki painikkeet ovat näkyvissä ja että niitä voi käyttää esteettä.

5

#### Lägg papper i båda pappersfacken

b

#### Aseta paperia kumpaankin paperilokeroon

Huvudfack:

Päälokero:

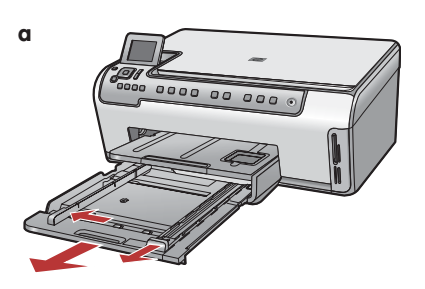

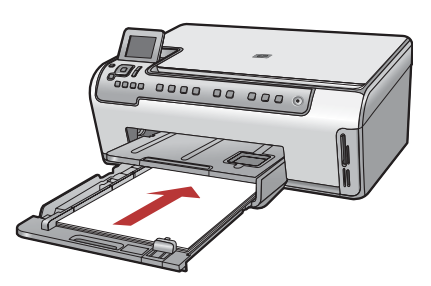

Sätt i vanligt vitt papper i det nedersta pappersfacket. Vanligt papper behövs för inriktningen.

Aseta tavallista valkoista paperia alempaan paperilokeroon. Tavallista paperia tarvitaan kohdistamiseen.

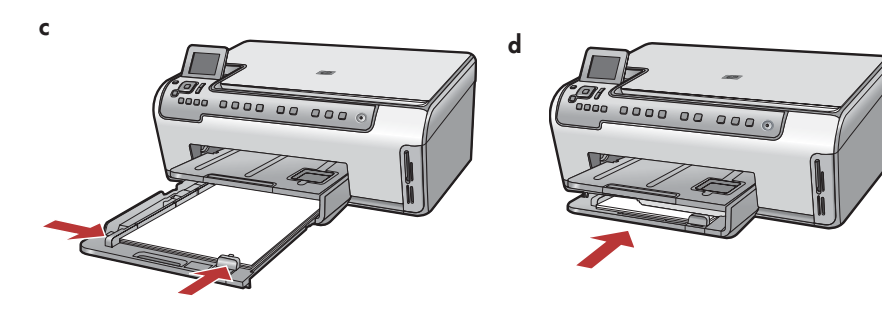

## Aseta paperia kumpaankin paperilokeroon

Fotopappersfack:

Valokuvapaperilokero:

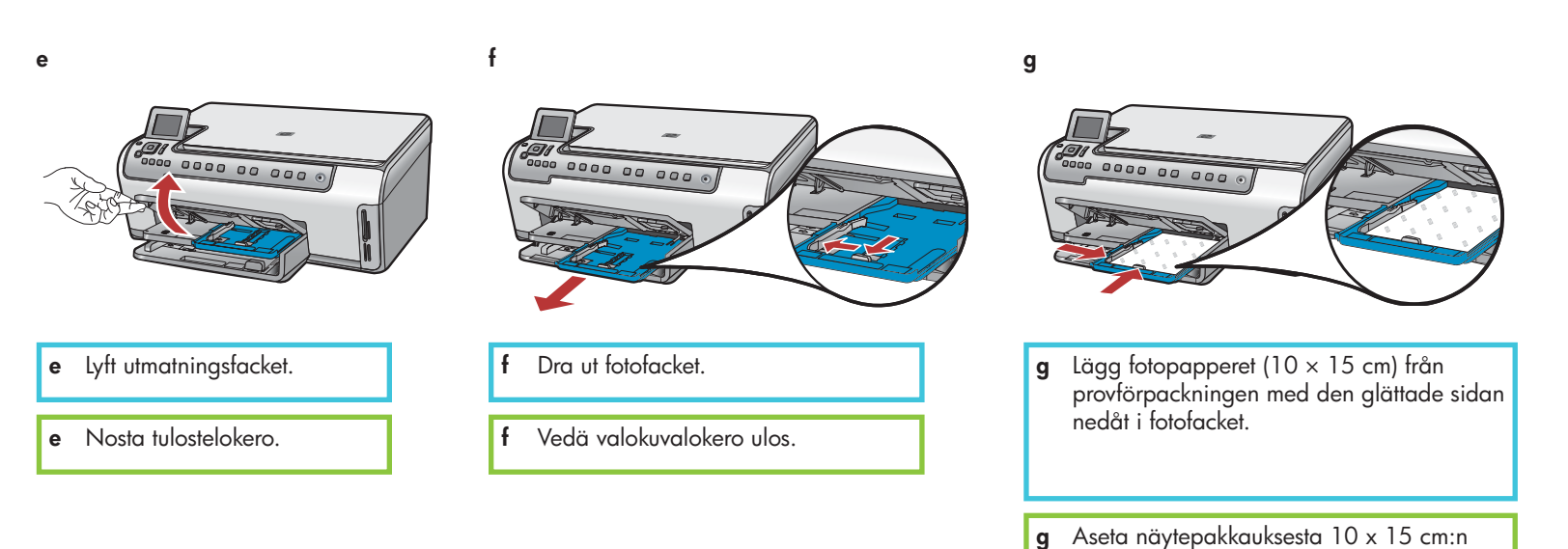

i

**Tips:** Om papperet har flikar kontrollerar du

(4 x 6 tuuman) kokoista valokuvapaperia valokuvalokeroon kiiltävä puoli alaspäin.

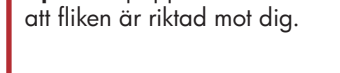

Vihje: Jos paperissa on repäisynauha, aseta paperi lokeroon niin, että repäisynauha on itseäsi kohti.

h

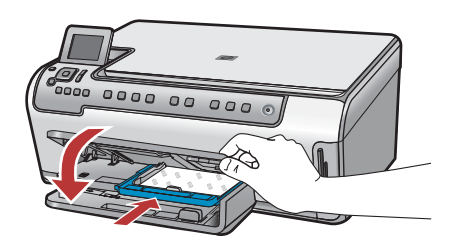

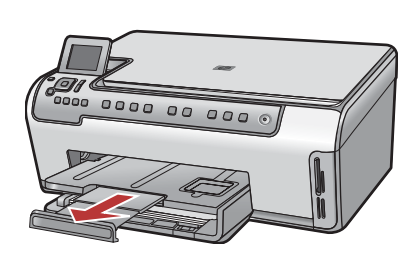

<u></u>

#### Liitä virtajohto sovittimeen

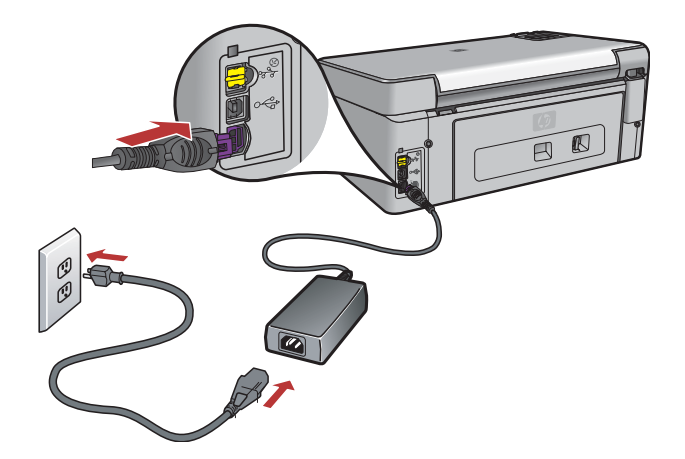

**Användare med USB-kabel:** Anslut inte USB-kabeln förrän du uppmanas göra detta längre fram i handboken.

**USB-kaapelin käyttäjät:** Asenna USB-kaapeli vasta, kun sinua pyydetään tekemään niin jäljempänä tässä oppaassa.

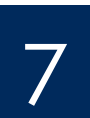

#### Tryck på På-knappen

#### Paina Virta-painiketta

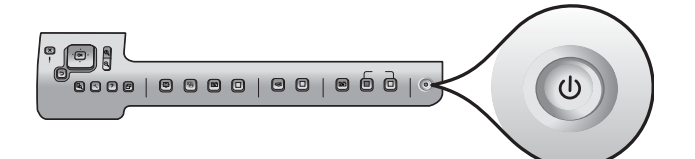

- **a** När du har tryckt på **På**-knappen väntar du tills ett språkmeddelande visas och fortsätter sedan.
- b Du väljer språk genom att använda pilknapparna för att komma till det språk du vill använda. Tryck sedan på OK, och bekräfta sedan. Välj land/region med pilknapparna, tryck på OK och bekräfta sedan.
- **a** Kun olet painanut **Virta**-painiketta, odota kielen valintakehotetta.
- Aseta näytön kieli valitsemalla haluamasi kieli nuolinäppäimillä ja vahvista valinta painamalla
  OK-painiketta. Valitse maa/alue nuolinäppäimillä ja vahvista valinta painamalla OK-painiketta.

## Öppna åtkomstluckan

#### Avaa luukku

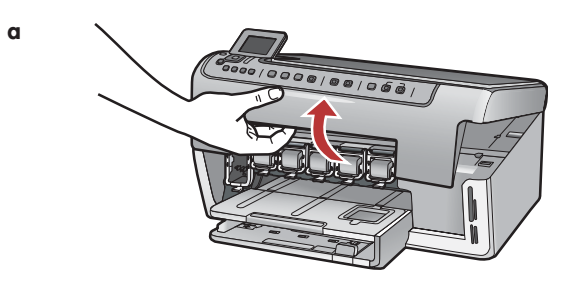

b

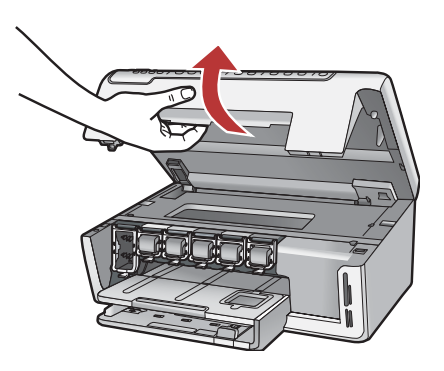

#### Lyft hakarna inuti enheten

Nosta laitteen sisäpuolella olevat salvat

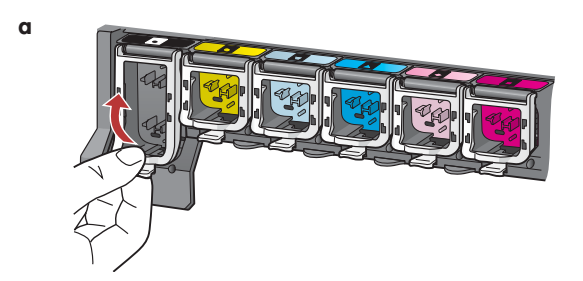

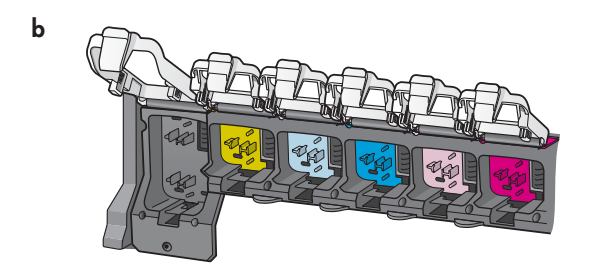

- Tryck kraftigt nedtill på varje hake för att lösgöra den och lyft sedan a haken.
- Lyft alla sex hakar. b

Avaa kukin salpa painamalla sitä alaosasta ja nosta salpa. α

b Nosta kaikki kuusi salpaa.

Q

#### Aseta kaikki kuusi mustekasettia paikoilleen

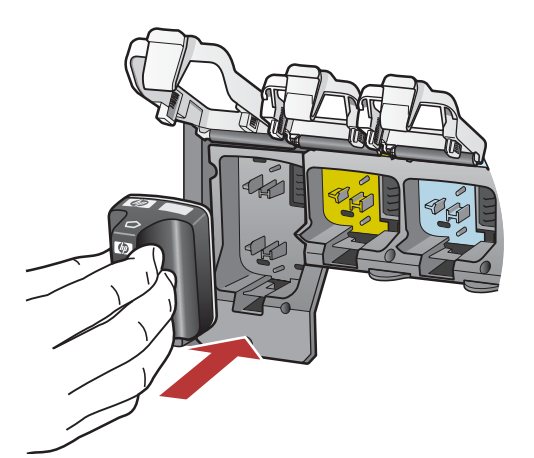

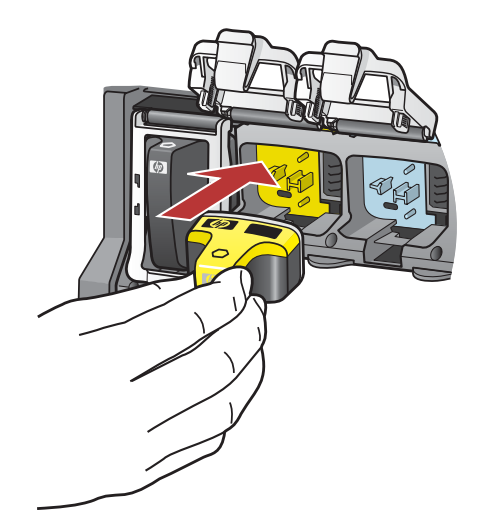

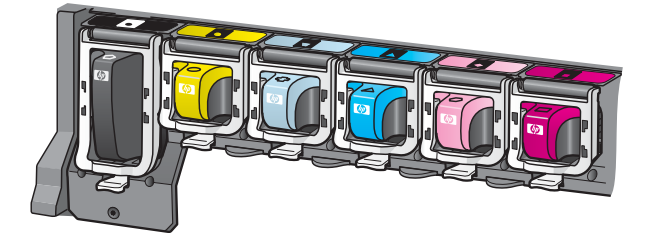

Kontrollera att färgen och mönstret på bläckpatronen stämmer överens med färgen och mönstret på skrivarvagnen.

- **a** Tryck in den svarta bläckpatronen i den första hållaren till vänster. Stäng haken.
- **b** Upprepa med alla färgbläckpatroner.
- c Kontrollera att alla hakar är säkrade.

**Obs!** Använd bara de bläckpatroner som levererades med skrivaren. Bläcket i patronerna är särskilt utformat för att blandas med bläcket i skrivhuvudsenheten när du ställer in den.

Tarkista, että mustekasetin väri ja malli vastaavat tulostuskasettivaunun väriä ja mallia.

- **a** Paina musta mustekasetti ensimmäiseen vasemmanpuoleiseen aukkoon. Sulje salpa.
- **b** Toista sama kaikkien mustekasettien kohdalla.
- c Varmista, että kaikki salvat ovat napakasti kiinni.

**Huomautus:** Käytä vain tulostimen mukana toimitettuja mustekasetteja. Näiden kasettien muste on kehitetty sopimaan yhteen tulostimen tulostuspääyksikön kanssa ensimmäisellä käyttökerralla.

b

С

## Sulje luukku ja toimi kehotteiden mukaan

| α | a<br>b | När du har stängt åtkomstluckan, uppmanas du att ladda vanligt vitt<br>papper. Kontrollera att papper har laddats och tryck sedan på <b>OK</b><br>för att starta processen.<br>Enheten initialiserar bläckpatronerna och riktar in skrivaren. Detta tar<br>ungefär fem minuter.<br>När inriktningssidan har skrivits ut är inriktningen klar. Kontrollera<br>status i grafikfönstret och tryck sedan på <b>OK</b> . Återvinn eller kasta<br>inriktningssidan. |
|---|--------|----------------------------------------------------------------------------------------------------|
| b |        |                                                                                                    |
|   |        |                                                                                                    |
|   | a<br>b | Kun olet sulkenut luukun, näyttöön tulee kehote, jossa pyydetään<br>asettamaan lokeroon tavallista valkoista paperia. Aseta lokeroon<br>paperia ja aloita tulostus painamalla <b>OK</b> -painiketta.<br>Laite alustaa mustekasetit ja kohdistaa tulostimen. Tämä kestää noin<br>viisi minuuttia.<br>Kun kohdistussivu on tulostunut, tulostin on kohdistettu. Tarkista                                                                                        |
|   |        | tila näytöstä ja paina sitten <b>OK</b> -painiketta. Kierrätä tai hävitä<br>kohdistussivu.                                                                                                    |
|   |        |                                                                                                    |

**VARNING!** Koppla inte från eller stäng av HP All-in-One under denna tid. Du kan höra ljud från enheten.

VAROITUS: Älä irrota HP All-in-One -laitteen virtajohtoa tai katkaise laitteesta virtaa tänä aikana. Laitteesta saattaa kuulua ääniä.

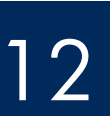

#### Sätta på datorn

## Kytke tietokoneeseen virta

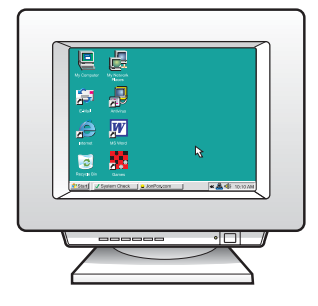

- Sätt på datorn, logga in om det behövs och vänta tills skrivbordet visas.
- **b** Stäng alla eventuella öppna program.
- **a** Kytke tietokoneeseen virta, kirjaudu tarvittaessa järjestelmään ja odota, kunnes työpöytä tulee näyttöön.
- **b** Sulje mahdollisesti avoinna olevat ohjelmat.

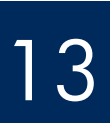

Valitse YKSI yhteystyyppi (A tai B)

### A: USB-anslutning - Anslut den inte än A: USB-liitäntä – Älä kytke liitäntää vielä

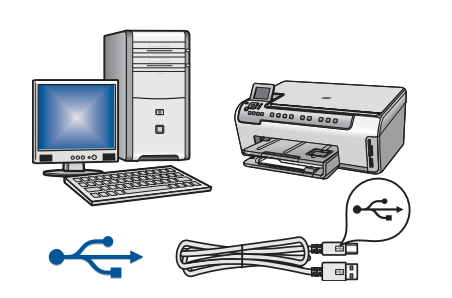

Använd denna anslutningstyp om du vill ansluta enheten direkt till en dator. (Anslut inte USB-kabeln förrän i steg A2.)

Utrustning som krävs: USB-kabel.

I avsnitt A (sidan 9) finns instruktioner om USB-anslutning.

Käytä tätä yhteystyyppiä, jos haluat kytkeä laitteen suoraan tietokoneeseen. (Asenna USB-kaapeli vasta vaiheessa A2.)

Tarvittavat varusteet: USB-kaapeli.

Jos käytät USB-liitäntää, katso ohjeet osasta A (sivulta 9).

#### B: Ethernet-nätverk (med kablar) B: Ethernet-verkko (kiinteä verkko)

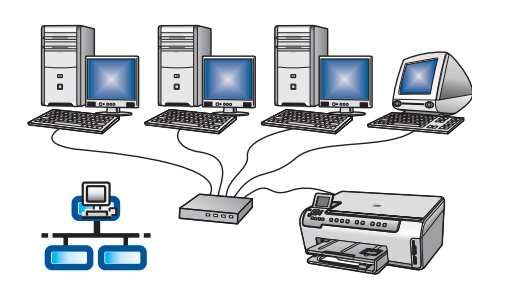

Använd denna anslutningstyp om du vill upprätta en Ethernet-anslutning mellan enheten och nätverket.

Utrustning som krävs: hubb/router/switch och Ethernet-kabel.

Instruktioner om Ethernet-kabelanslutning hittar du i avsnitt B (sidan 11).

Käytä tätä yhteystyyppiä, jos haluat kytkeä laitteen verkkoon Ethernet-kaapelilla. Tarvittavat varusteet: keskitin/reititin/kytkin ja Ethernet-kaapeli. Jos käytät Ethernet-liitäntää, katso ohjeet osasta B (sivulta 11).

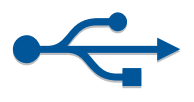

## Avsnitt A: USB-anslutning Osa A: USB-liitäntä

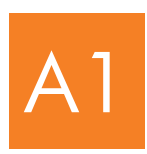

#### Välj rätt CD-skiva

Aseta oikea CD-levy asemaan

#### Windows:

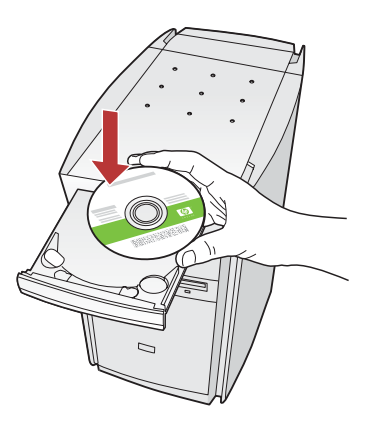

**Obs!** Om startskärmen inte visas efter det att du har satt i CD-skivan, dubbelklickar du på **Den här datorn**, dubbelklickar på **CD-ROM**-ikonen med HPlogotypen och dubbelklickar sedan på **setup.exe**.

Huomautus: Jos aloitusikkuna ei tule näyttöön, kaksoisnapsauta ensin Oma tietokone -kuvaketta, sitten CD-aseman kuvaketta, jossa on HP-logo, ja lopuksi setup.exe-tiedostoa.

#### Mac:

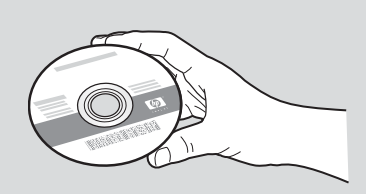

- a Sätt i CD-skivan HP All-in-One för Macintosh.
- **b** Fortsätt till nästa sida.
- a Ota esiin HP All-in-One -laitteen Macintosh-CD-levy.
- **b** Jatka seuraavalle sivulle.

- a Sätt i CD-skivan HP All-in-One för Windows.
- **b** Installera programmet genom att följa instruktionerna på skärmen.
- c Välj direkt till datorn på skärmen Anslutningstyp.
- **d** Fortsätt till nästa sida.
- a Aseta HP All-in-One -laitteen Windows-levy CD-asemaan.
- **b** Asenna ohjelmisto noudattamalla näytössä näkyviä ohjeita.
- c Valitse Yhteystyyppi-ikkunasta Suoraan tähän tietokoneeseen -vaihtoehto.
- **d** Jatka seuraavalle sivulle.

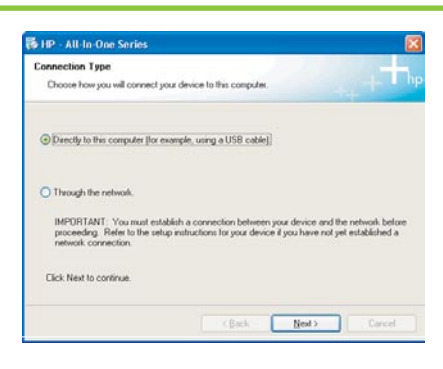

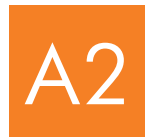

#### Anslut USB-kabeln

#### Liitä USB-kaapeli

#### Windows:

 Följ anvisningarna på skärmen tills du uppmanas att ansluta USB-kabeln. (Detta kan ta flera minuter.)

När du väl uppmanas att göra det ansluter du USB-kabeln till porten på baksidan av HP All-in-One, och därefter till **en ledig USB-port** på datorn.

 Noudata näyttöön tulevia ohjeita, kunnes näyttöön tulee kehote, jossa sinua pyydetään asentamaan USB-kaapeli. (Tämä voi kestää muutaman minuutin.)

Kun kehote tulee näyttöön, liitä USB-kaapeli HP All-in-One -laitteen takana olevaan USB-porttiin ja sitten **johonkin tietokoneen USB-porttiin**.

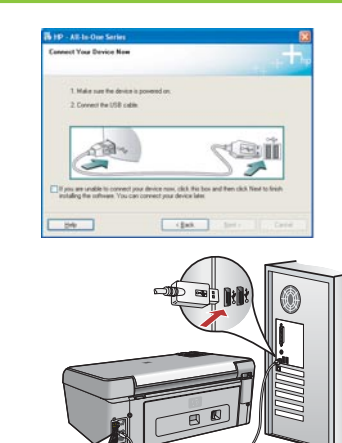

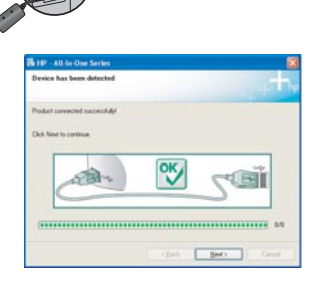

- **b** Slutför installationen av programmet genom att följa instruktionerna på skärmen.
- **b** Viimeistele ohjelmiston asennus noudattamalla näytössä näkyviä ohjeita.

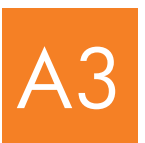

Gå till steg 16 längst bak i den här installationsguiden.

Siirry tämän asennusoppaan vaiheeseen 17.

#### Mac:

- **a** Anslut USB-kabeln från datorn till USB-porten på baksidan av enheten.
- **a** Kytke USB-kaapeli tietokoneesta laitteen takana olevaan USBporttiin.

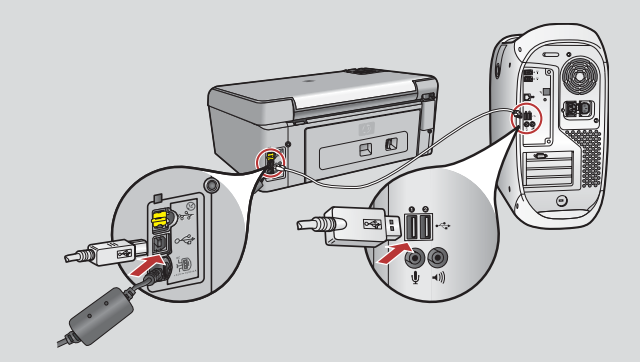

- **b** Dubbelklicka på ikonen för **HP All-in-One Installer**.
- **c** Se till att du går igenom alla dialogrutor inklusive installationsassistenten.
- **b** Kaksoisosoita **HP All-in-One installer** -symbolia.
- Varmista, että käyt läpi kaikki näytöt (myös Setup Assistant [Käyttöönottoapuri] -näytöt).

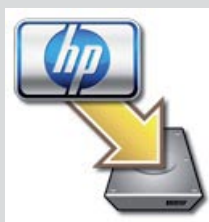

| 900                                                                     | HP All-In-                                                                         | One Setup                                                 | Assist                                             |                                                     |
|-------------------------------------------------------------------------|------------------------------------------------------------------------------------|-----------------------------------------------------------|----------------------------------------------------|-----------------------------------------------------|
| Introduction                                                            |                                                                                    |                                                           |                                                    | 0                                                   |
| Use the HP A<br>your HP All-                                            | JI-in-One Set<br>In-One device                                                     | ap Assistan                                               | t to conñ                                          | gure                                                |
| The HP All-<br>information<br>information<br>Assistant b<br>the bundles | n One Setup :<br>about your s;<br>. This informa<br>s setup the set<br>I software. | Assistant w<br>rstem and o<br>tion will be<br>fected HP / | ill gather<br>collect yo<br>used by t<br>NI-In-One | important<br>ur personal<br>the Setup<br>device and |
|                                                                         |                                                                                    |                                                           |                                                    |                                                     |
| Page 1                                                                  | 6                                                                                  | 4 Back                                                    | -6                                                 | Next P                                              |

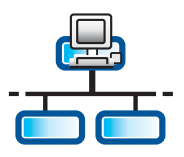

a

b

С

#### Anslut Ethernet-kabeln

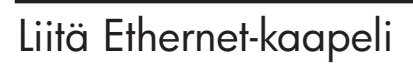

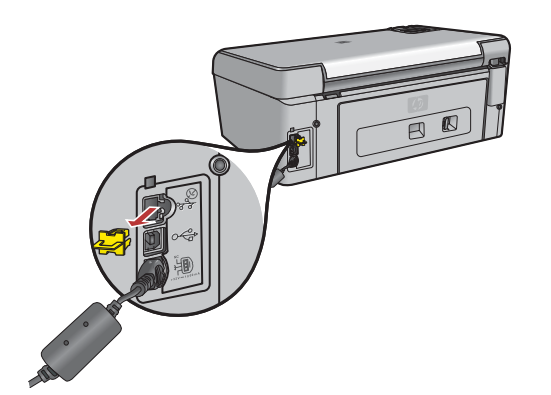

- **a** Ta fram den Ethernet-kabel som du har köpt separat.
- **b** Ta bort den gula kontakten från enhetens baksida.
- ${\bf c} \quad {\rm Anslut} \ {\rm den} \ {\rm ena} \ {\rm anden} \ {\rm av} \ {\rm Ethernet}{\rm -kabeln} \ {\rm till} \ {\rm Ethernet}{\rm -porten} \ {\rm pa} \ {\rm enhetens} \ {\rm baksida}.$
- **d** Anslut den andra änden av Ethernet-kabeln till en hubb/router/switch.
- e Fortsätt till nästa sida.
- **a** Ota esille erikseen hankkimasi Ethernet-kaapeli.
- **b** Irrota keltainen suojus laitteen takaa.
- c Kytke Ethernet-kaapelin toinen pää laitteen takana olevaan Ethernet-porttiin.
- **d** Kytke Ethernet-kaapelin toinen pää keskittimeen, reitittimeen tai kytkimeen.
- e Jatka seuraavalle sivulle.

VIKTIGT: Anslut inte Ethernet-kabeln till ett kabelmodem.

Du måste ha ett fungerande nätverk. Anslut inte Ethernet-kabeln om du redan anslutit USB-kabeln.

TÄRKEÄÄ: Älä kytke Ethernet-kaapelia kaapelimodeemiin.

Käytössä on oltava toimiva verkko. Jos olet jo kytkenyt USB-kaapelin, älä kytke Ethernet-kaapelia.

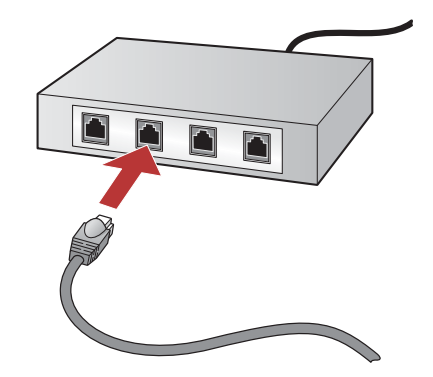

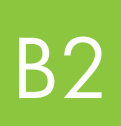

Välj rätt CD-skiva

## Aseta oikea CD-levy asemaan

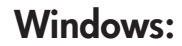

**Obs!** Om startskärmen inte visas efter det att du har satt i CD-skivan, dubbelklickar du på **Den här datorn**, dubbelklickar på **CD-ROM**-ikonen med HP-logotypen och dubbelklickar sedan på **setup.exe**.

Mac:

α

b

a

b

**Huomautus:** Jos aloitusikkuna ei tule näyttöön, kaksoisnapsauta ensin **Oma tietokone** -kuvaketta, sitten **CD-aseman** kuvaketta, jossa on HP-logo, ja lopuksi **setup.exe**-tiedostoa.

- a Sätt i CD-skivan HP All-in-One för Windows.
- **b** Följ anvisningarna på skärmen.
- Välj via nätverket på skärmen Anslutningstyp. Följ anvisningarna på skärmen.
- a Aseta HP All-in-One -laitteen Windows-levy CD-asemaan.
- **b** Noudata näyttöön tulevia ohjeita.
- Valitse Yhteystyyppi-ikkunasta Verkon kautta -vaihtoehto. Noudata näyttöön tulevia ohjeita.

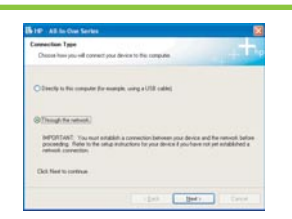

- d Du måste välja unblock (tillåt) eller accept (acceptera) i alla brandväggsmeddelanden genom att klicka på Nästa i alla meddelanden som handlar om brandväggar. Följ anvisningarna på skärmen. Om du vill installera programmet på ytterligare datorer går du till steg 14.
- **d** Sinun täytyy **poistaa lukitus** tai **hyväksyä** kaikki palomuurin viestit napsauttamalla **Seuraava**-painiketta missä tahansa palomuuriin viittaavassa ikkunassa. Noudata kaikkia näyttöön tulevia ohjeita. Jos haluat asentaa ohjelmiston muihin tietokoneisiin, siirry sivulle 14.

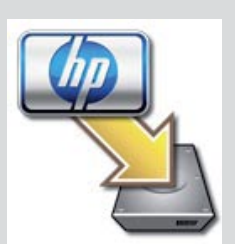

Sätt i CD-skivan HP All-in-One för Macintosh.

Dubbelklicka på ikonen för HP All-in-One Installer.

Aseta HP All-in-One -laitteen **Mac**-levy CD-asemaan.

Kaksoisosoita HP All-in-One installer -symbolia.

- c Se till att du går igenom alla dialogrutor inklusive installationsassistenten. Om du vill installera programmet på ytterligare datorer går du till steg 14.
- c Varmista, että käyt läpi kaikki näytöt (myös Setup Assistant [Käyttöönottoapuri] -näytöt). Jos haluat asentaa ohjelmiston muihin tietokoneisiin, siirry sivulle 14.

| 000                                                                                        | HP All-In-One Setup Assist                                                                                                    |
|--------------------------------------------------------------------------------------------|----------------------------------------------------------------------------------------------------|
| Introduction                                                                               | 6                                                                                                    |
| Use the HP All-In<br>your HP All-In-O                                                      | n-One Setup Assistant to configure<br>Me device.                                                                                                    |
| The HP All-In-O<br>information abi<br>information. Th<br>Assistant to se<br>the bundled so | ne Setup Assistant will gather important<br>art your system and collect your personal<br>is information will be used by the Setup<br>tup the selected IIP A2-In-One device and<br>twee. |
| Page 1                                                                                     | ( that ) Next P                                                                                                    |

**Frågor:** Antivirus-, antispion- och brandväggsprogram kan blockera programinstallationer. Mer information finns på **www.hp.com/support** - ange **Photosmart C5100** och sök efter **Firewalls** (brandväggar).

**Ongelmatapauksissa:** Virustorjunta-, vakoiluohjelmientorjunta- ja palomuuriohjelmat voivat estää ohjelmiston asentamisen. Lisätietoja on osoitteessa **www.hp.com/support**. Kirjoita Tuote-kenttään **Photosmart C5100** ja sitten hakukenttään **Firewalls (Palomuurit)**.

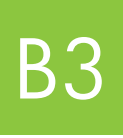

Gå till steg 16 längst bak i den här installationsguiden.

Siirry tämän asennusoppaan vaiheeseen 17.

#### Asenna ohjelmisto muihin tietokoneisiin

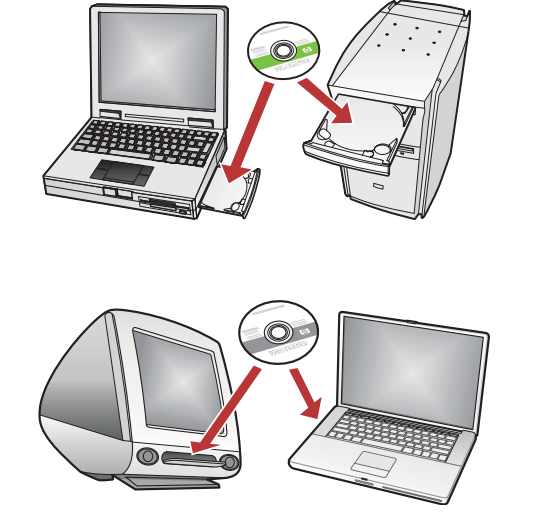

Om det finns ytterligare datorer i nätverket installerar du programvaran för HP All-in-One på alla datorer. Välj korrekt HP All-in-One-CD för respektive installation.

Följ anvisningarna på skärmen. Var noga med att välja anslutningstyp mellan nätverket och HP All-in-One (inte mellan datorn och nätverket).

Jos verkossa on muita tietokoneita, asenna HP All-in-One -ohjelmisto kaikkiin tietokoneisiin. Valitse kuhunkin asennukseen oikea HP All-in-One -levy.

Noudata näyttöön tulevia ohjeita. Varmista, että valitset liitäntätyypit verkon ja HP All-in-One -laitteen välille (ei tietokoneen ja verkon välille).

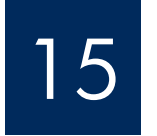

Gå till steg 16 längst bak i den här installationsguiden.

Siirry tämän asennusoppaan vaiheeseen 17.

## Felsökning Vianmääritys

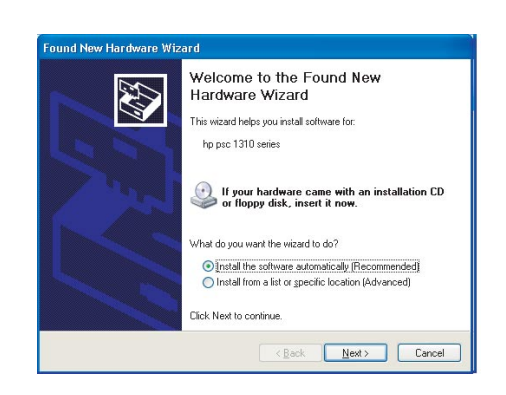

Problem: Microsoft-fönstret Lägg till maskinvara visas.

**Åtgärd:** Klicka på **Avbryt**. Koppla från USB-kabeln och sätt sedan in CD-skivan för HP All-in-One för **Windows**. Se avsnitt A.

Ongelma: Näyttöön tulee Microsoftin Lisää laite -ikkuna.

**Ratkaisu:** Valitse **Peruuta**. Irrota USB-kaapeli ja aseta sitten HP All-in-One -laitteen **Windows**-levy CD-asemaan. Lisätietoja on kohdassa A.

# Felsökning - fortsättning Vianmääritys (jatkuu)

| Printes Not Found<br>Setup was unable to detect a | ny pinten.                                             |
|---------------------------------------------------|--------------------------------------------------------|
| Setup was snable to detect any pr                 | inter; on the network.                                 |
| Click New far assistance with dis                 | covering the printer.                                  |
| Note: If a fermal has been enable                 | d on this PC, this may be converting the includer loss |
| detecting the pinter. Click Help'1                | or nove information                                    |

#### Problem: Meddelandet Det gick inte att hitta skrivaren visas.

**Åtgärd:** Kontrollera först att du har en aktiv anslutning till skrivaren. Se om det finns någon ikon på skärmen. Om det inte finns någon ikon, går du tillbaka till din anslutningstyp (A eller B).

Försök med följande om du har en aktiv anslutning:

- Stäng av enheten, vänta 30 sekunder och sätt på den igen.
- Försök med att inaktivera brandväggen tillfälligt.

#### Ethernet-nätverk (med kablar):

- Kontrollera kabeln mellan routern och enheten.
- Kontrollera kabeln mellan datorn och enheten.
- Kontrollera att LAN-kortet har installerats korrekt.

#### Ongelma: Näkyviin tulee ilmoitus Tulostinta ei löydy.

**Ratkaisu:** Varmista ensin, että laitteessa on aktiivinen yhteys. Tarkista, näkyykö laitteen näytössä kuvake. Jos kuvaketta ei näy, siirry takaisin yhteystyypin määritysosioon (A tai B).

Jos yhteys on aktiivinen, kokeile seuraavaa:

- Katkaise laitteesta virta, odota 30 sekuntia ja kytke virta takaisin.
- Poista palomuurisuojaus väliaikaisesti käytöstä.

#### Kiinteän (Ethernet) verkon käyttäjät:

- Tarkista reitittimen ja laitteen välinen kaapeli.
- Tarkista tietokoneen ja laitteen välinen kaapeli.
- Varmista, että LAN-kortti on asennettu oikein.

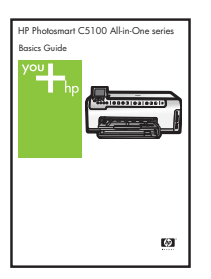

Mer information om felsökning och installation finns i Grundläggande handbok.

Lisätietoja asennuksesta sekä vianmääritysohjeita on Peruskäyttöoppaassa.

## Skriva ut ett foto på 10 × 15 cm

С

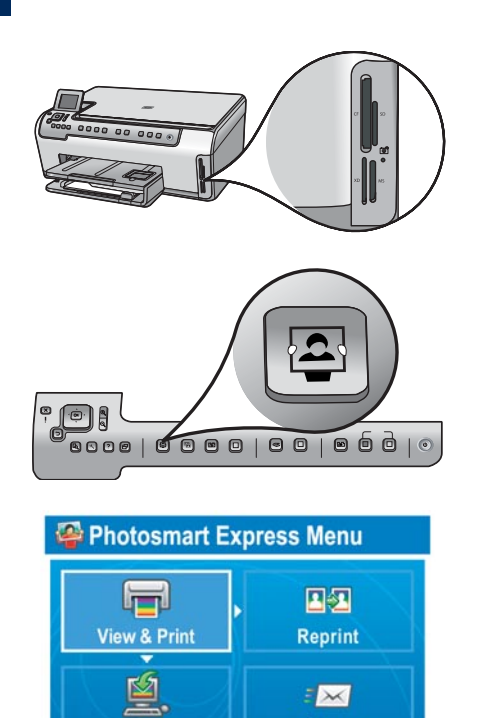

Share

**a** Sätt in minneskortet från kameran på lämplig kortplats och tryck på knappen **Photosmart Express**.

Menyn Photosmart Express visas i grafikfönstret.

**b** Tryck på **OK** för att välja **Visa och skriv ut**. Det foto som senast lagrades på minneskortet visas i fönstret.

c Använd pilknapparna om du vill välja en annan bild och tryck på OK.

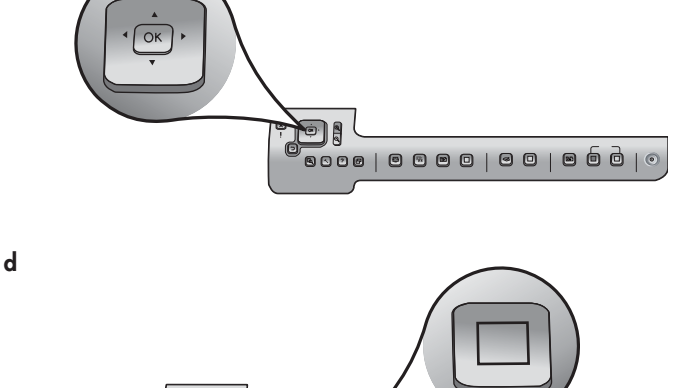

Save Select Photos to Print

d Fortsätt trycka på OK för att skriva ut fotot.

Om ett foto visas i fönstret kan du snabbt skriva ut det i formatet 10 × 15 cm genom att trycka på knappen **Skriv ut foton**.

En utskrift av fotot skapas på minneskortet.

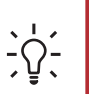

**Tips:** Information om hur du skriver ut foton från minneskort och andra funktioner finns i Grundläggande handbok och online-hjälpen. Mer information hittar du på **www.hp.com/support**.

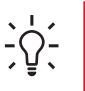

Tips: Använd knappen Skriv ut igen om du vill skapa en kopia av ett foto.

#### Tulosta 10 x 15 cm:n valokuva

α

С

d

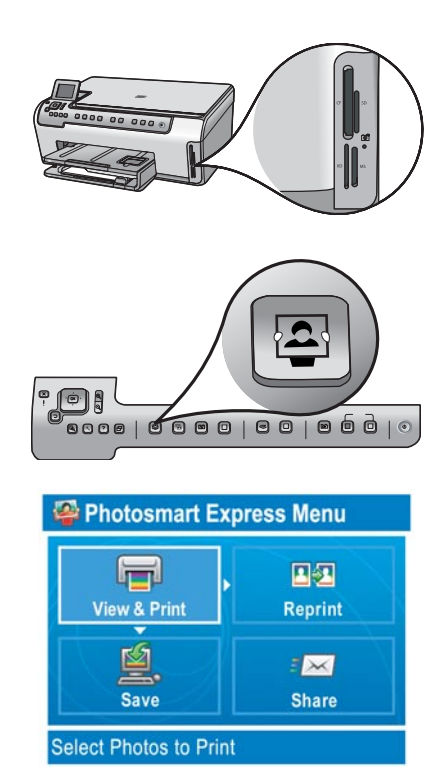

Aseta kameran muistikortti sille sopivaan muistikorttipaikkaan ja paina **Photosmart Express** -painiketta.

Photosmart Express -valikko tulee näkyviin värinäyttöön.

**b** Valitse **Näytä ja tulosta** painamalla **OK**-painiketta. Muistikortin viimeisin valokuva näkyy näytössä.

c Valitse toinen kuva nuolipainikkeilla ja paina sitten OK-painiketta.

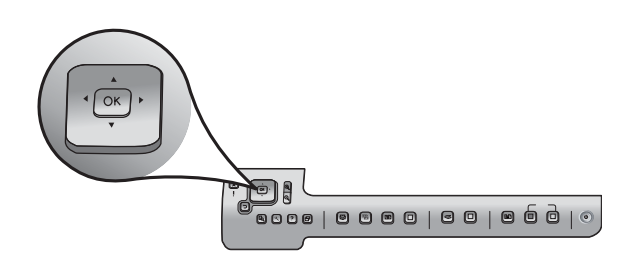

- **d** Tulosta valokuva painamalla **OK**-painiketta toistuvasti.

Jos tulostettava valokuva näkyy näytössä, voit tulostaa kätevästi 10 x 15 cm:n (4 x 6 tuuman ) valokuvan painamalla **Tulosta valokuvat** -painiketta.

HP All-in-One tulostaa muistikortilla olevan valokuvan.

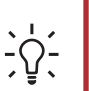

**Vihje:** Muistikortilla olevien valokuvien tulostamisesta ja muista laitteen ominaisuuksista on tietoa laitteen Peruskäyttöoppaassa ja käytönaikaisessa ohjeessa. Lisätietoja on myös osoitteessa **www.hp.com/support**.

**Vihje:** Tulostaminen uudelleen -painikkeen avulla voit tehdä kopion alkuperäisestä valokuvasta.

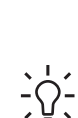

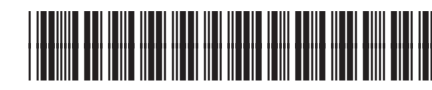

Q8211-90254

© Copyright 2006 Hewlett-Packard Development Company, L.P.